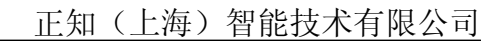

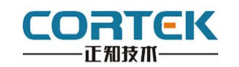

1 产品概述

#### 正视图

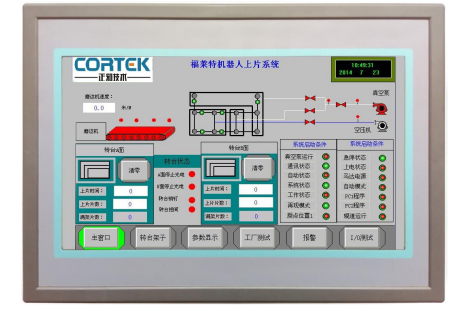

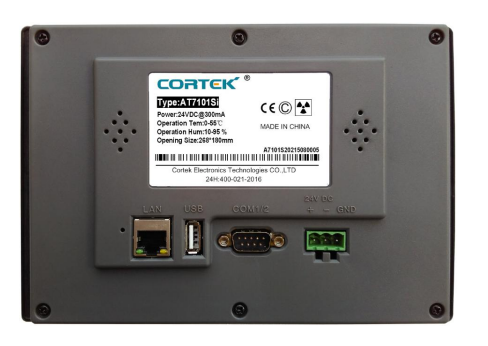

**AT7101Si-HL** 是一款以先进的 Cortex-A8 CPU 为核心(主频 1.0G)的高性能嵌入 式一体化人机界面。该产品设计采用 10.1 英寸高亮 LED 液晶显示器(分辨率 1024\*600), 四线电阻式触摸屏(分辨率 4096\*4096)。 支持 WIN CE6.0, 同时预装 Corware V2.9.8 工 业组态软件。

| • | 液晶屏    | : | 10.1 寸 TFT 液晶屏、LED 背光、颜色 65535  |
|---|--------|---|---------------------------------|
| • | 分辨率    | : | 1024*600                        |
| • | 显示亮度   | : | 300cd/m2                        |
| • | CPU    | : | ARM Cortex A8, 主频 1.0G          |
| • | 内 存    | : | 256M DDRII RAM                  |
| • | 触摸屏    | : | 四线电阻式,点动 100 万次以上               |
| • | 存储设备   | : | 256M NAND FLASH                 |
| • | SD 卡扩展 | : | 可选,最大可扩展 32G                    |
| • | 接 口    | : | 1*RS232、1*RS485、1*USB 2.0、1*LAN |
| • | 实时时钟   | : | 有                               |
| • | 蜂鸣器    | : | 有                               |
| • | 重量     | : | 1.5Kg                           |
| • | 防护等级   | : | IP 65(前面板)                      |
| • | 耐压测试   | : | 500V AC 1 分钟                    |
| • | 抗干扰性   | : | 工频磁场干扰度5级,磁场强度100A/m            |
|   |        |   |                                 |

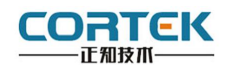

2 外观尺寸

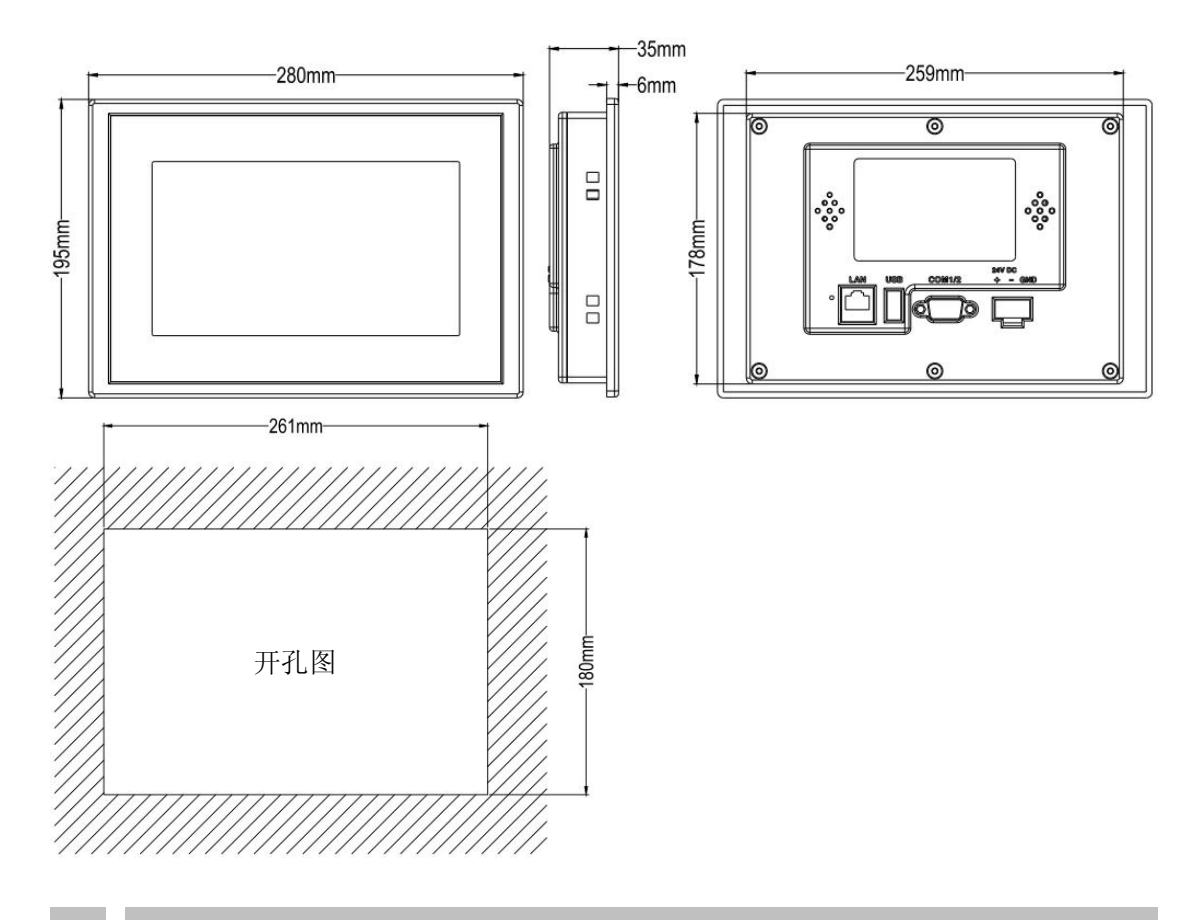

# 3 挂钩安装说明

1.将 TPC 放置于安装槽内

2.将挂钩勾脚放于 TPC 侧面安装孔内,用十字起拧紧螺丝,安装完成。

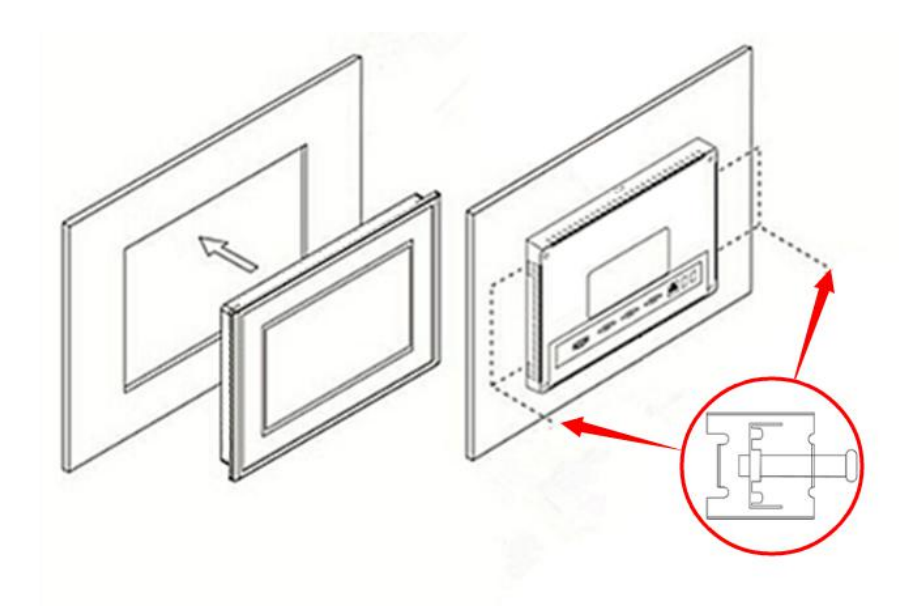

AT7101Si-HL 使用手册

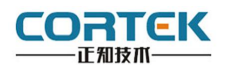

#### 电源连接 4

接线步骤:

步骤 1: 将 DC24V 电源线剥线后插入电源插头接线端子中;

步骤 2: 使用一字螺丝刀将电源插头螺丝锁紧;

步骤 3: 将电源插头插入产品的电源插座。

#### 电源插头示意图及引脚定义如下:

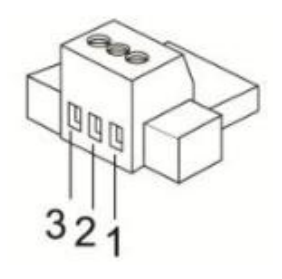

| PIN | 定义     |
|-----|--------|
| 1   | DC24V+ |
| 2   | DC24V- |
| 3   | GND    |

外部接口 5

接口说明 5.1

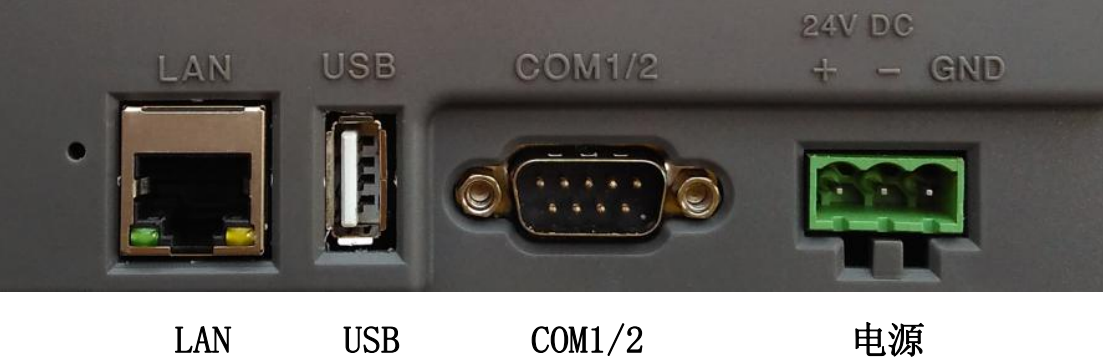

- COM1/2LAN USB
- 5.2 串口引脚定义

| PORT 🗆 | 接口   | PIN | 引脚定义      |
|--------|------|-----|-----------|
|        | COM1 | 2   | RS232 RXD |
| СОМ    |      | 3   | RS232 TXD |
|        |      | 5   | GND       |
|        | COM2 | 7   | RS485 +   |
|        |      | 8   | RS485 -   |

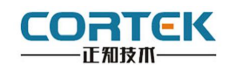

| 5.3 TPC 与 PLC 的连接 |                       |
|-------------------|-----------------------|
|                   |                       |
| TPC               | Siemens S7-200 系列 PPI |
| 9 针 D 形母斗         | 9 针 D 形公头             |
| 7 RS485 +         | 3 D +                 |
| 8 RS485 -         | 8 D -                 |

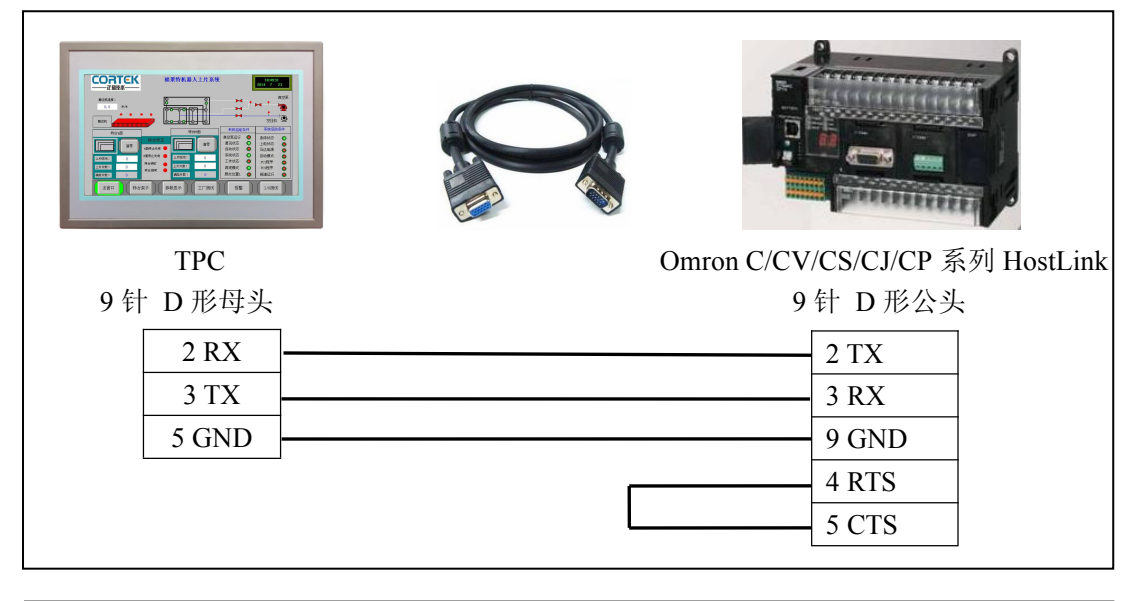

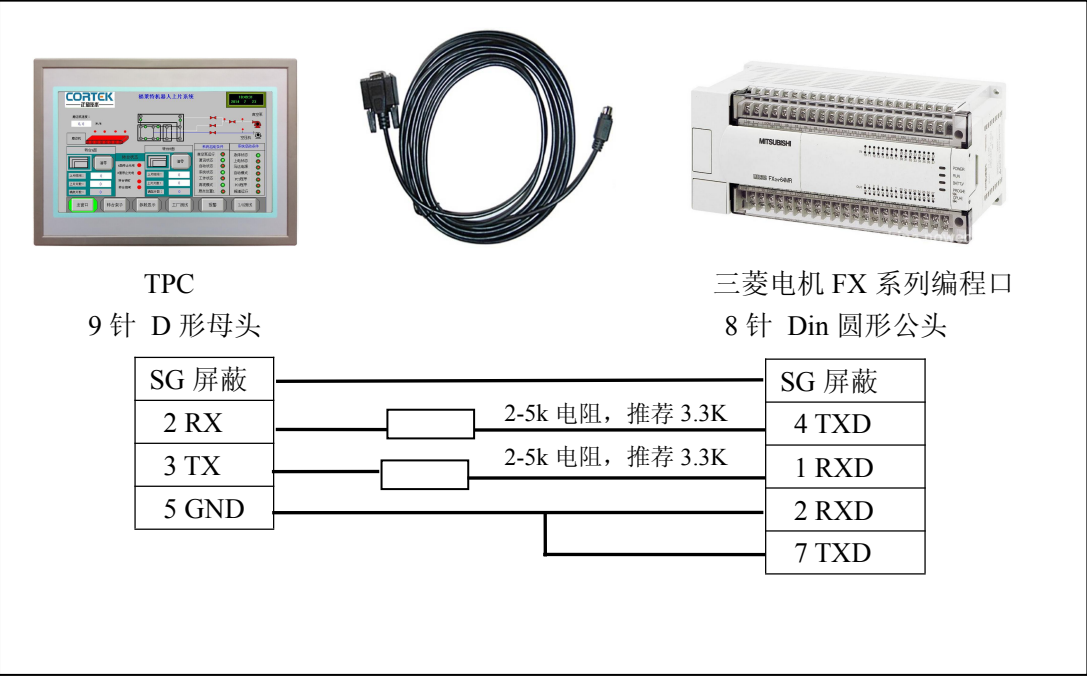

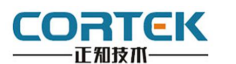

- 6 工程下载
- 6.1 工程下载方法一:
- 6.1.1 硬件连接

连接方式:网线连接

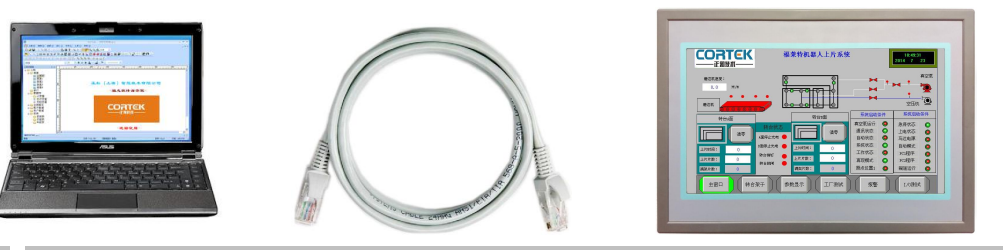

#### 6.1.2 启动 TPC

使用 24V 直流电源给 TPC 供电,开机启动后屏幕出现"CORTEK"logo,此时不需要任何操作,系统将自动进入工程运行界面。

#### 6.1.3 工程下载

**第一步:** 必须把本地电脑 IP 设置为与 AT7101Si-HL 同一网段的不同地址 例: 192.168.1.xx

AT7101Si-HL 的 IP 地址默认为: 192.168.1.230

子网掩码: 255.255.255.0

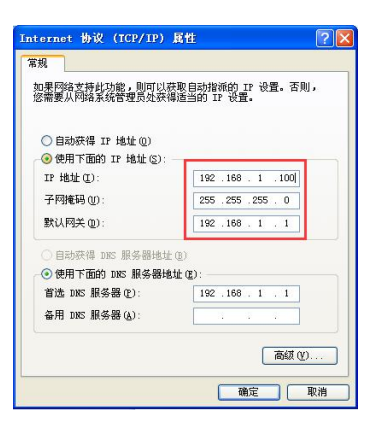

**第二步:**打开 cortool 组态软件,工程编辑完后,点击菜单栏中"工具""工程设置", 在弹出框中填写 TPC IP,完成后点击"工具""工程下载",进度条走完即下载成功。

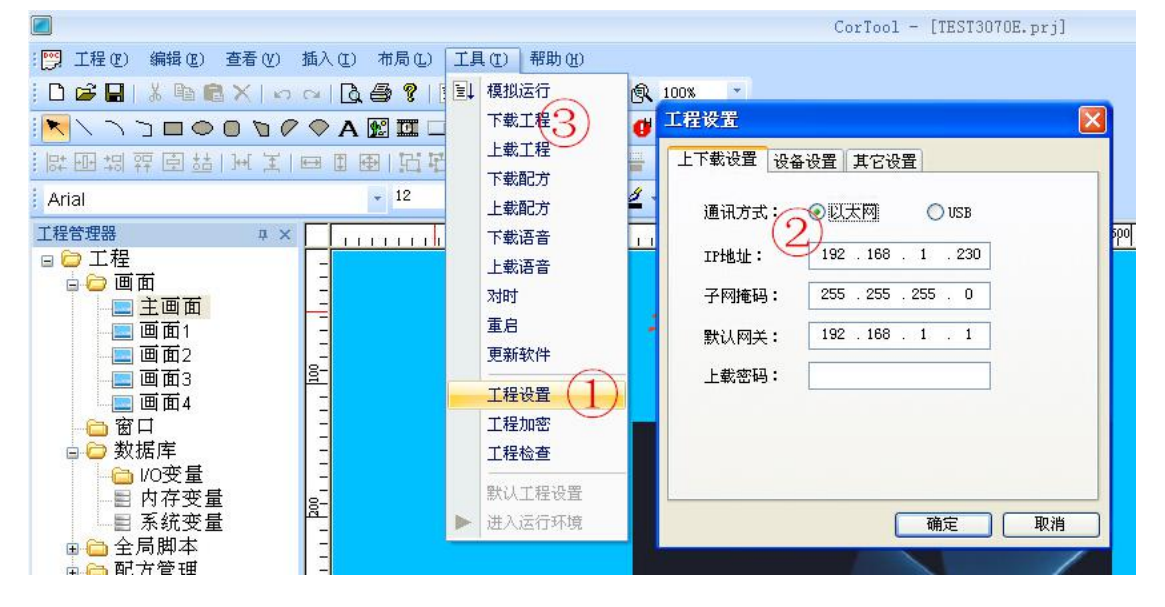

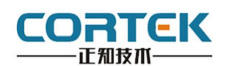

#### 6.2 工程下载方法二:

**第一步:**本地电脑上打开 **cortool** 组态软件, 工程编辑完后,点击菜单栏中"保存"按钮。

**第二步:**在电脑上插上U盘,点击菜单栏中 "工具""工程打包",在U盘中自动生成 "hmi.prjp"文件。

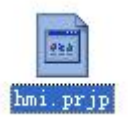

**第三步:**将U盘连接TPC,使用24V直流 电源给TPC供电,开机启动后在齿轮界面 (如有图)时点击屏幕,进入设置画面。

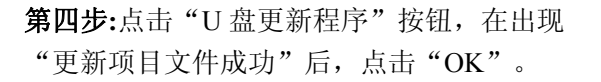

| 📴 工程(E) 编辑(E) 查看(V)                           | 插入(1) 布局(1) | Τļ     | L(I) 帮助(H) |
|-----------------------------------------------|-------------|--------|------------|
| 🗅 🚅 🖬   🐰 🖻 💼 🗙   🗉                           | n n   🖪 🖨 🔋 |        | 在线模拟运行     |
|                                               | E           | 离线模拟运行 |            |
| [말 때 뭐 뭐 편 편 뭐 ] 씨 포                          |             |        | 下载工程       |
| Arial                                         | * 12        |        | 上载工程       |
|                                               |             |        | 下载配方       |
|                                               |             |        | 上载配万       |
|                                               |             |        | 下载语音       |
| 直直主 📃                                         |             |        | 上载语音       |
|                                               |             |        | 対判         |
| — <u>—</u> —————————————————————————————————— |             |        | 里后         |
| 画面4                                           |             |        | 史朝秋日       |
|                                               |             |        | 工程设置       |
| 画面12                                          |             |        | 工程加密       |
| 画面14                                          |             |        | 工程检查       |
| 画面22                                          |             |        | 工程打包       |

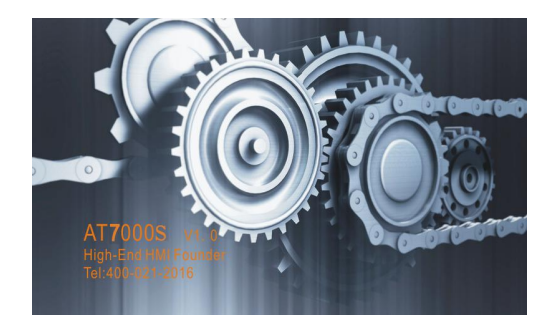

| 启动工程(Start Project)         | 校准触摸屛(Calibrate Touch)       |
|-----------------------------|------------------------------|
| U盘更新程序 (Update from U disk) | SD卡更新程序(Update from SD card) |
| 网络设置(Net Setting)           | 打印机设置(Printer Setting)       |
| 重启 (Restart)                |                              |

| 正在更 | MHShellExe    | OK ×   |  |
|-----|---------------|--------|--|
|     | <b>●</b> 更新项目 | 1文件成功! |  |
|     | <b>上</b> 更新项目 | 文件成功!  |  |

第五步:点击"重启"按钮,TPC 重启后即进入工程界面,工程更新完成。

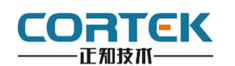

### 6.3 工程下载方法三:

**第一步:**本地电脑上打开 **cortool** 组态软件, 工程编辑完后,点击菜单栏中"保存"按钮。

| ■<br>: 12(F) 编辑(E) 查看(V) 插入                                                           | (I) 布局(L) 工具(T) 帮助(                                                                                                    | (H) |
|---------------------------------------------------------------------------------------|----------------------------------------------------------------------------------------------------|-----|
| □ ☞ ■   》 ■ ■ ×   ♡ α<br> ▼ \ \ ` = ● ● ` * ● *<br>  账 四 切 砰 团 盐   ₩ 봋   ⋿<br>  Arial | <ul> <li>▲ ● ● ● · · ·</li> <li>▲ ● ● ● · · ·</li> <li>▲ ● ● · · ·</li> <li>▲ ● ● · · ·</li> <li>▲ ● ● · · ·</li> <li>▲ ● ● · · ·</li> <li>▲ ● ● · · ·</li> <li>▲ ● ● · · ·</li> <li>▲ ● ● · · ·</li> <li>▲ ● ● · · ·</li> <li>▲ ● ● · · ·</li> <li>▲ ● ● · · ·</li> <li>▲ ● ● · · ·</li> <li>▲ ● ● · · ·</li> <li>▲ ● ● · · ·</li> <li>▲ ● ● ● · · ·</li> <li>▲ ● ● ● · · ·</li> <li>▲ ● ● ● · · ·</li> <li>▲ ● ● ● · · ·</li> <li>▲ ● ● ● ● · · ·</li> <li>▲ ● ● ● · · ·</li> <li>▲ ● ● ● ● ● ● ● ● ● ● ● ● ● ● ● ● ● ● ●</li></ul> |     |
| <u>工程管理器</u><br>■ ご 工程<br>■ ご 画面<br>= 三 三面面<br>= 画面1<br>- 三 画面2<br>- 三 画面3            | 上載配方<br>下載语音<br>上載语音<br>对时<br>重启<br>更新软件                                                                                                    |     |
| 画面4<br>画面11<br>画面12<br>画面13<br>画面14                                                   | 工程设置<br>工程加密<br>工程检查                                                                                                    |     |
| 画面22                                                                                  | 工程打包                                                                                                    |     |

**第二步:**在电脑上插上U盘,点击组态菜单栏中"工具""工程打包",在U盘中自动生成"hmi.prjp"文件。

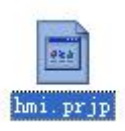

**第三步:**使用 24V 直流电源给 TPC 供电,进入组态工程界面,插上存有"hmi.prjp"文件的 U 盘,弹出右图对话框,点击"确定"按 钮后开始更新工程。

| 确定要更   | 新工程吗? |  |
|--------|-------|--|
|        |       |  |
| <br>确定 | 取消    |  |

**第四步:**更新完成后,自动进入工程首页,此 时工程更新完毕。

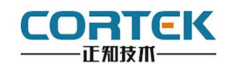

# 7 安全使用说明

1.使用产品前请仔细阅读本说明。

2.在清洁本产品时,请确保已经断电。

3.使用时请放置在安全的位置,以防止在使用中跌落。

4.在连接电源之前,请确保使用了正确的电源,确保电源线没有损伤,没有短路的情况。

5.不要将液体洒在 TPC 上,以避免内部电路烧毁。

6.不要随意拆卸本产品,如出现任何故障,请与我公司技术人员联系。

#### 8 围绕 HMI 产品组合最佳的客制化服务

我们了解客户所面对的市场关键是设计、开发成本和上市时间。基于这些,结合高可靠性的软件及硬件系统平台,提供最佳的技术、价格与效能的产品组合和系统级服务支持,实现 HMI 软硬件一体 DTOS 客制化服务,加速客户产品设计开发和工程项目的实施。

#### 9 保修说明

我公司将按照此保修卡所列之规定,凭此卡及发票(复印件)为您提供以下服务:

1.本机三年质保。第一年免费保修;第二年、第三年只收取成本费,三年后加收服务费;
 2.保修期均从开发票之日算起;

3.请您妥善保管本保修卡及购机发票(或复印件),服务时需一并出示方可享受免费服务; 4.在保修期内,因下列情况发生故障,公司将酌情收取一定费用:

- 1) 未经公司许可修理而发生的故障;
- 2) 因人为因素导致的损坏;
- 3) 因跌落或运输保管不当而造成的外观破损及产品故障。

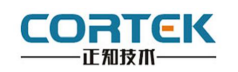

保修单

≯用户资料

| 用户资料 |  |
|------|--|
| 用户地址 |  |
| 联系电话 |  |
| 邮政编码 |  |
| 购买日期 |  |
| 产品编号 |  |
| 产品型号 |  |
| 购买地点 |  |
| 备注   |  |

# ≯维修记录

| 日期   | 编号 |  |
|------|----|--|
| 维修内容 |    |  |

| 日期   | 编号 |  |
|------|----|--|
| 维修内容 |    |  |

| 日期   | 编号 |  |
|------|----|--|
| 维修内容 |    |  |

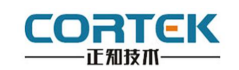

## 产品合格证书

| 检验项目 | 检验人员 (盖章)   |
|------|-------------|
| 外观测试 |             |
| 性能测试 |             |
| 温度测试 |             |
|      | 检验日期: 年 月 日 |

## 装箱单

在打开包装后,请先阅读本装箱单,如发现您的产品与清单中的内容不符,请 与我们联系。

| AT7101Si-HL       | 1 台 |
|-------------------|-----|
| 固定挂钩              | 4 个 |
| 电源接头              | 1 个 |
| 服务手册              | 1本  |
| (内附产品保修卡、合格证、装箱单) |     |

正知(上海)智能技术有限公司

电话: 021-54262061 传真: 021-54262051 网址: www.cortek.cn

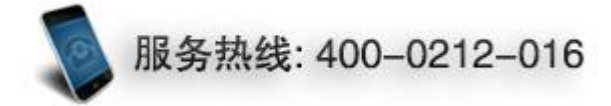